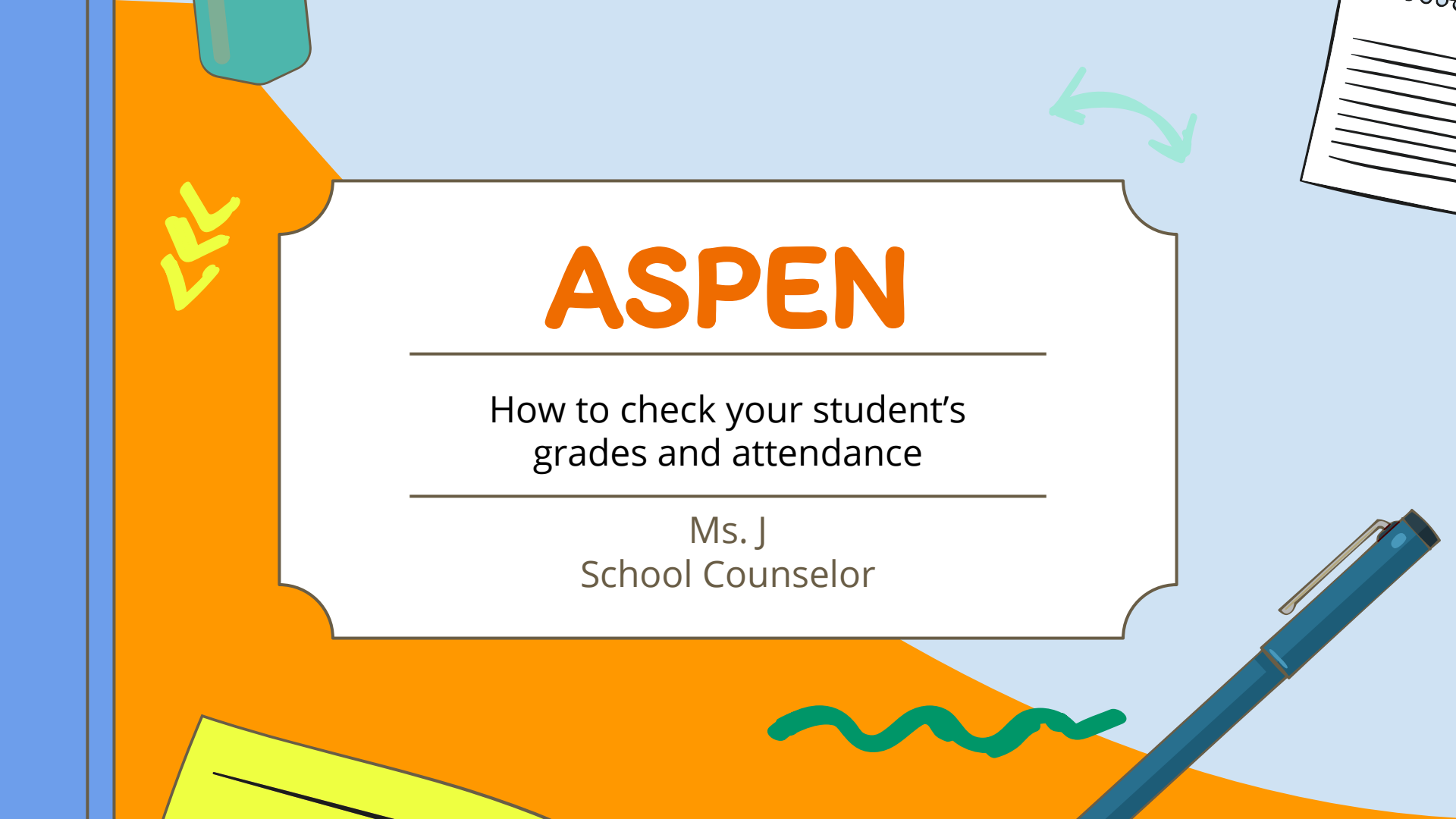

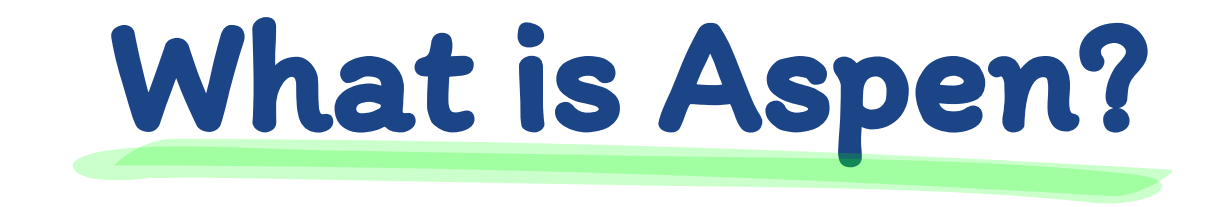

 Aspen is an online tool that keeps track of your grades, attendance, and assignments

 Your parents/guardians can also access Aspen to stay informed of what/how you are doing in school

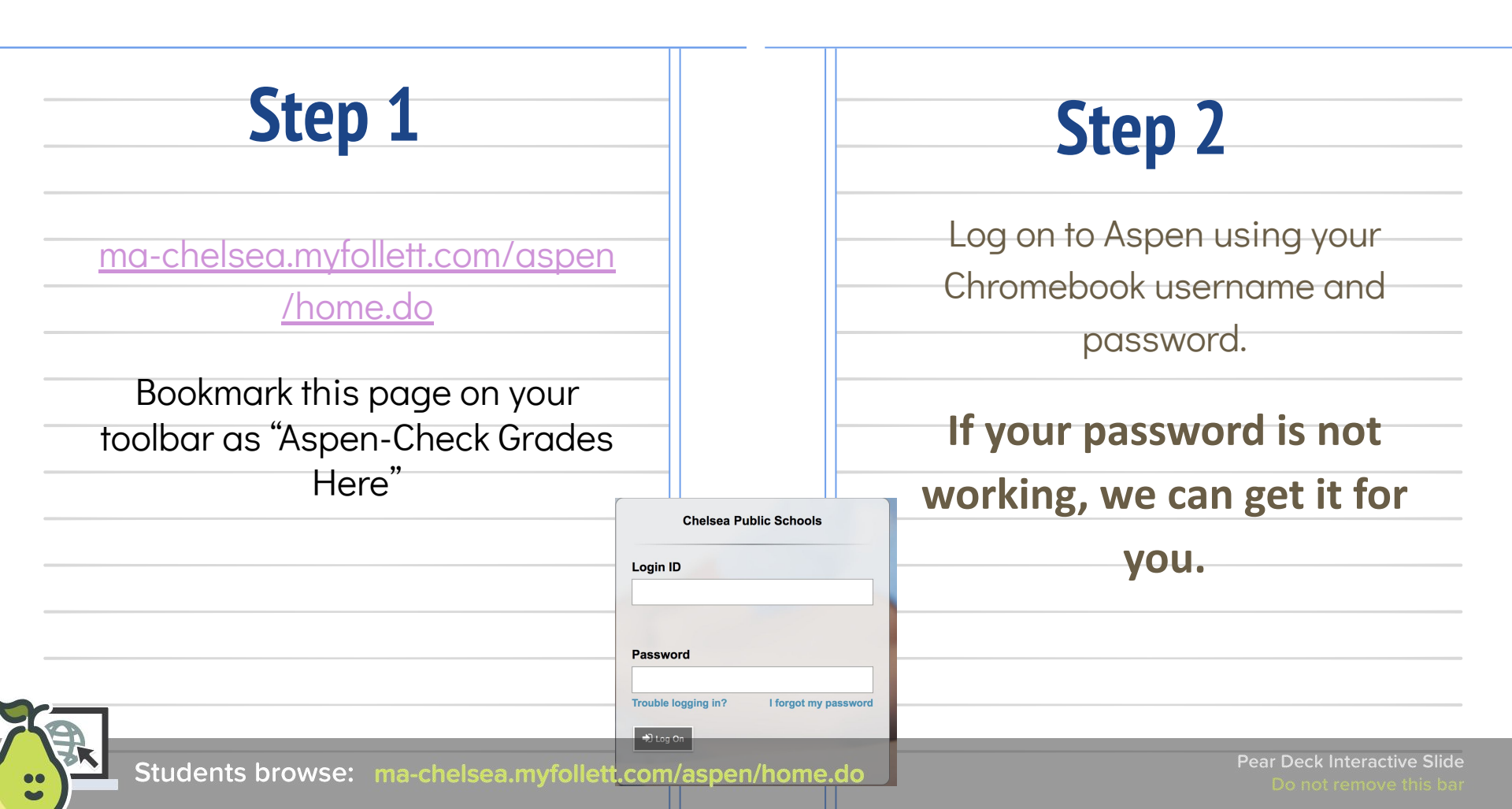

## **Step 3 - Security Question**

If your student has not used Aspen before, they will need to choose a security question.

This step should be done with your student so that they know the answer to the question.

Their email address should be username@chelseaschools.com

You will need to pick a security question about your child. They need to know the answer to the

question.

Type that answer 2 times (the exact same way)

Click"**submit**"

|                                                               | Primary email                                                                                                    | aldrichc                                                                                                    |
|---------------------------------------------------------------|----------------------------------------------------------------------------------------------------|----------------------------------------------------------------------------------------------------|
|                                                               | Security question                                                                                                    | · · · · · · · · · · · · · · · · · · ·                                                                                                    |
|                                                               | Security answer                                                                                                    | •••••                                                                                                    |
|                                                               | Confirm answer                                                                                                    |                                                                                                    |
| y Prefer                                                      | ences Update                                                                                                    | password                                                                                                    |
| y Prefere<br>elf serve pas                                    | ences Update<br>ssword recovery, please provic<br>matabenika@chelseasc                                                                                                    | de the following information                                                                                                    |
| / Prefere<br>elf serve pas<br>nail<br>uestion                 | ences Update<br>ssword recovery, please provid<br>matabenika@chelseaso                                                                                                    | te the following information                                                                                                    |
| Prefere alf serve pas nail iestion iswer                      | ences Update<br>sword recovery, please provid<br>matabenika@chelsease<br>✓<br>What city did your fa<br>What city did your m                                                     | de the following information<br>chools.com<br>ther grow up in?<br>other grow up in?                                                                                                    |
| Prefere<br>alf serve pass<br>nail<br>nestion<br>uswer<br>swer | ences Update<br>ssword recovery, please provid<br>matabenika@chelsease<br>V<br>What city did your fa<br>What city did your fa<br>What city did your fa<br>What is your father's | de the following information<br>chools.com<br>ther grow up in?<br>other grow up in?<br>other grow up in?<br>ther grow up in?<br>ther grow up in?<br>ther grow up in?<br>ther grow up in?<br>ther grow up in?<br>ther grow up in?<br>the the following information<br>the the following information<br>the the following information<br>the the following information<br>the the following information<br>the the following information<br>the following information<br>the fol |

| imary email      | matabenika@chelseaschools.com |
|------------------|-------------------------------|
| ecurity question | What city were you born in?   |
| ecurity answer   |                               |
| onfirm answer    | [·····                        |

## Step 4: Academic Tab

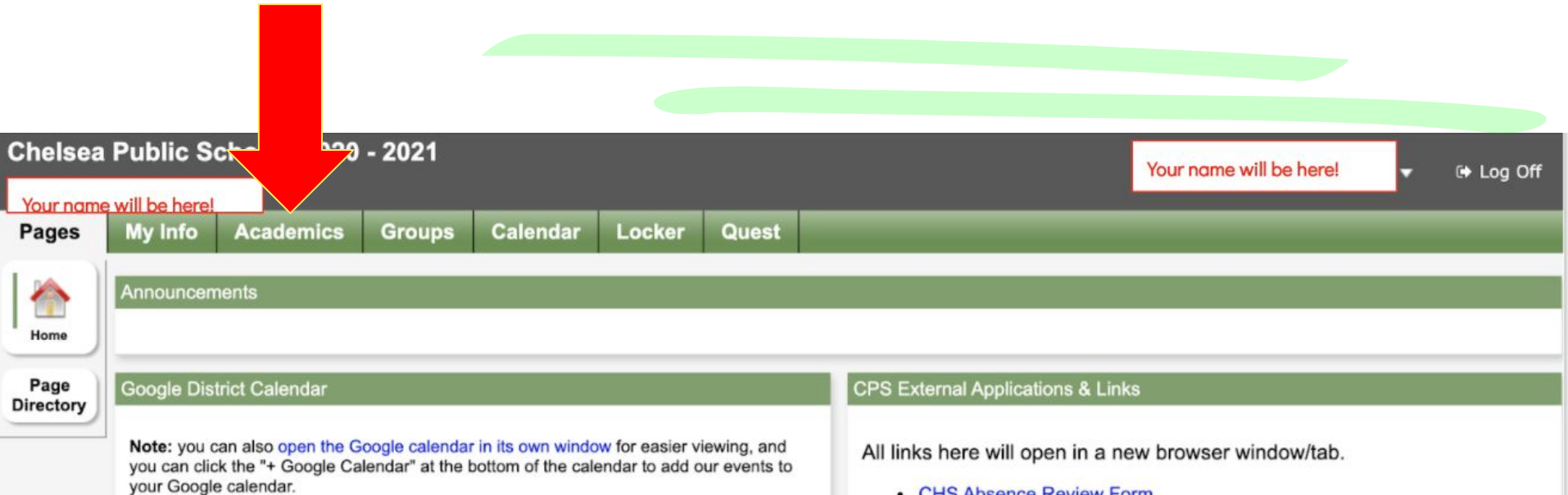

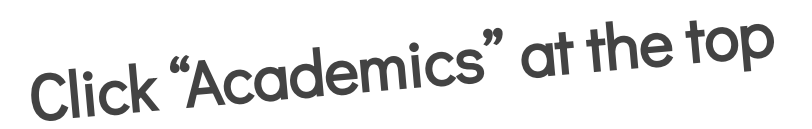

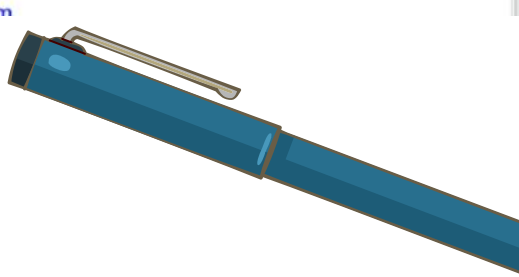

## **Step 5: Grades and Attendance**

TO VIEW YOUR STUDENT'S GRADES:

Click the class where it is highlighted in blue

| Pages      | My Info | Academic    | cs Gr     | roups      | Calendar   | Locker    | Quest          |                                       |           |                   |         | >       | / |
|------------|---------|-------------|-----------|------------|------------|-----------|----------------|---------------------------------------|-----------|-------------------|---------|---------|---|
| Classes    |         |             |           |            |            |           |                |                                       |           |                   |         |         |   |
| Details    | Ор      | tion        | oorts 🔻   | Help 🔻     | Searc      | h on Term | 9              | 79 = a-z                              |           |                   |         |         |   |
| Assignment | s       |             |           |            |            |           | 0              | of 11 selected 🥖                      | Current   | Year 🗸            | Curren  | it Term | _ |
| Attendance |         |             | <b>7</b>  | Course     | Terr       | n Teachei |                |                                       | Primary   | Staff > Email1    |         | Clssrm  | c |
|            |         | Ino der     | nt Online | Ind Online | e-001 1234 | 1         |                |                                       |           |                   |         |         |   |
|            |         | Math/Gr 6   |           | W216-001   | 1 1234     | 4 Rodrigu | ez, Cindy I; C | herone, Lara Ann; Nollett, Elaine     | rodrigue  | zc@chelseaschoo   | ls.com  | S411    |   |
|            |         | Math 2/Gr 6 | 6         | W221-001   | 1 1234     | Rosa, C   | hristine       |                                       | rosac@d   | chelseaschools.co | m       | S416    |   |
|            |         | ELA/Gr 6    |           | W112-001   | 1234       | Cherone   | e, Lara Ann; S | chwaeber, Carlie Emma; Nollett, Elair | e schwaet | perc@chelseascho  | ols.com | S418    |   |
|            |         | Sci/Gr 6    |           | W412-001   | 1 1234     | Ferraz,   | Stephanie B; I | Nollett, Elaine                       | ferrazs@  | chelseaschools.c  | om      | S412    |   |
|            |         | Hist/Gr 6   |           | W321-001   | 1 1234     | Aldrich,  | Chelsey Lynn   | ; Nollett, Elaine                     | aldrichc( | @chelseaschools.  | com     | S415    |   |
|            |         | Art/Gr 6    |           | W612-001   | 1 1UA      | Porto, J  | ennifer P      |                                       | portoj@o  | chelseaschools.co | m       | S-Art   |   |
|            |         | Tech/Gr 6   |           | W812-002   | 2 2UA      | Coughli   | n, Charles     |                                       | coughlin  | ch@chelseaschoo   | ols.com | S-Tech  |   |
|            |         | Health/Gr 6 | í.        | W752-003   | 3 3UA      | Comeiro   | , Anthony      |                                       | comeiro   | a@chelseaschools  | s.com   |         |   |
|            |         | PE/Gr 6     |           | W712-004   | 4UA        | Derori, A | ziz J          |                                       | deroria@  | chelseaschools.c  | om      | S-Gym   |   |
|            |         | Music/Gr 6  |           | W652-005   | 5 5UA      | Carubia   | , Melanie D    |                                       | carubian  | n@chelseaschools  | s.com   | S-Music |   |

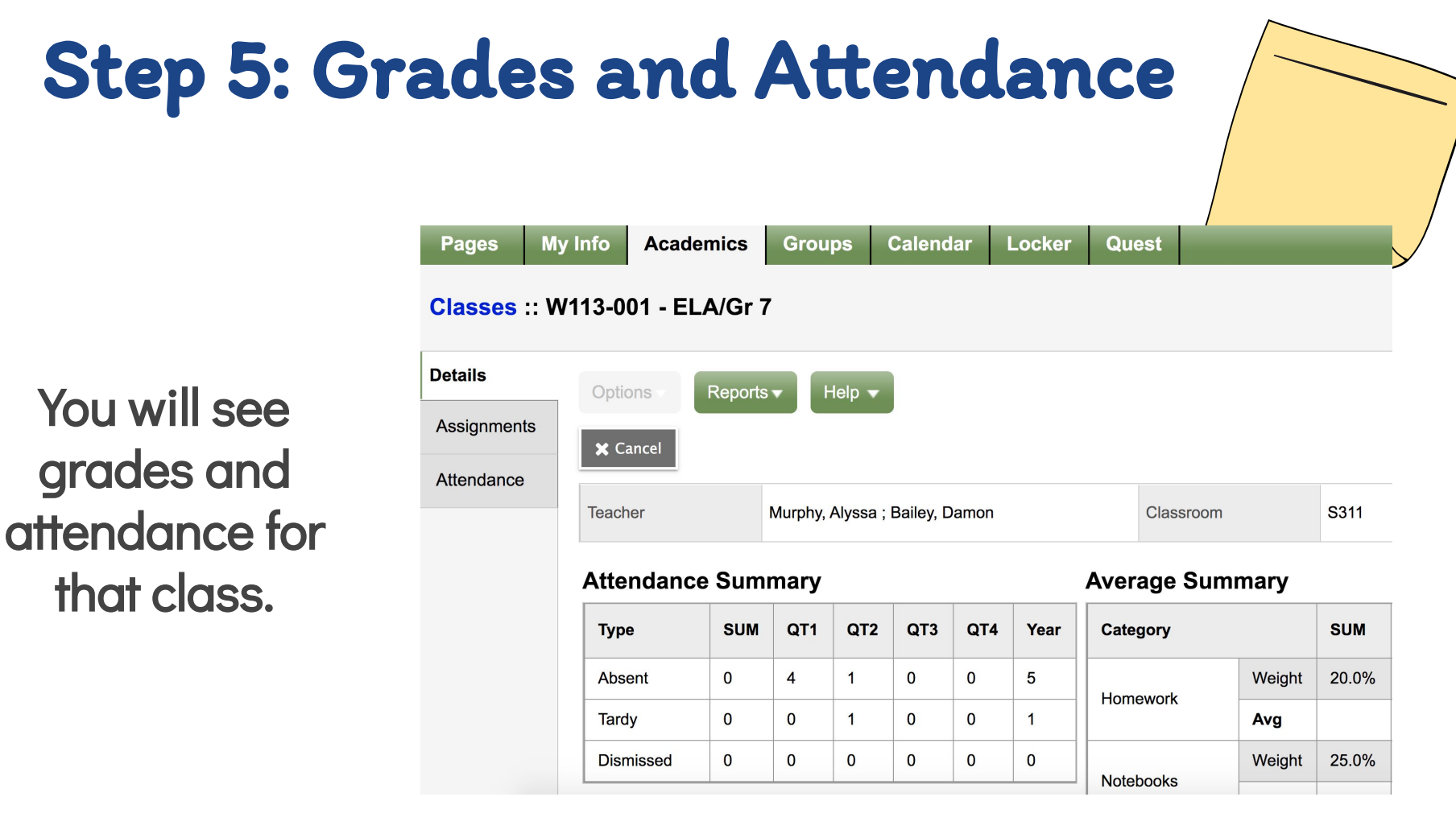

## **Step 5: Grades and Assignments**

| Pages      | My Info | Academics Groups                  | Calendar Locker     | Que                | st                                 |
|------------|---------|-----------------------------------|---------------------|--------------------|------------------------------------|
| Classes    |         |                                   |                     |                    |                                    |
| Details    | Optio   | ons • Reports • Help •            | Search on Term      | 9                  | Y 🏥 a-z                            |
| Assignment | s 📕     |                                   |                     | A.                 | 1 of 11 selected                   |
| Attendance | 0       | Description                       | Course              | Term               | Teacher                            |
|            |         | SCI/GD7                           | K431-002            | 1234               | Muratore, Thomas ; Cameron, Paul R |
|            | 0       | TH-2/7/PC                         | K234-002            | 1 <mark>234</mark> | Ball, Briana                       |
|            |         | MATH-NZ/PC                        | K232-002            | 1 <mark>234</mark> | Micheli, Sean                      |
|            | 0       | HIST/GD7                          | K331-001            | 1 <mark>234</mark> | Boyd, Anne ; Cameron, Paul R       |
|            |         | LIT/GR7                           | K121-002            | 1234               | Smith, Shannon M; Diachisin, Gina  |
|            | 0       | PE/GR7                            | K731-004            | 1234               | Freeley, Edward J                  |
|            |         | HEALTH/GR7                        | K771-004            | 1234               | Ricci, Nicholas                    |
|            | 0       | TECH/GR7                          | K831-002            | 1234               | LaBranche, Francis M               |
|            |         | MUSIC/GR7                         | K671-001            | 1234               | Goldberg, Samantha                 |
|            |         | ART/GR7                           | K631-003            | 1234               | Litchfield, Kara B                 |
|            |         | Middle School Intervention Period | MS-Intervention-007 | 1234               |                                    |

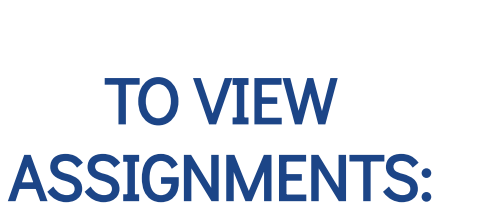

- 1. Check the box next to the class
- 2. Click Assignments